# How to turn on and off Pop Up Blocker in IE, Firefox, Chrome, and Edge

### IE:

#### Step 1:

Open IE go to the sprocket in the upper right-hand corner. "Marked 1" Then go down to internet options. "Marked 2"

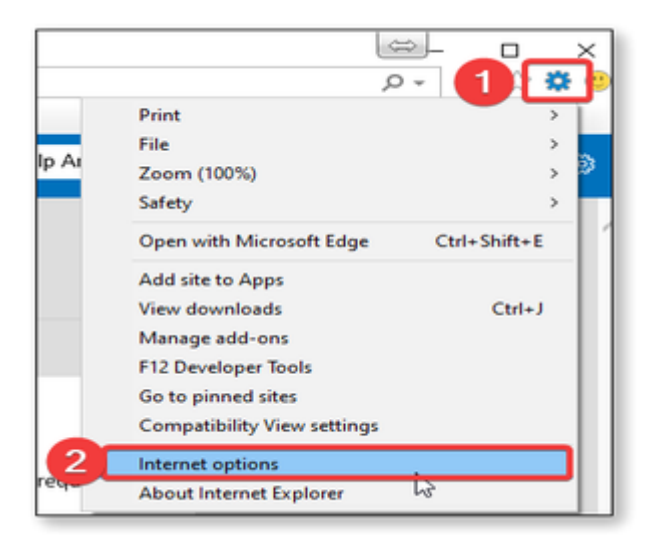

#### Step2:

Go to the Privacy tab. "Marked 1" You will see Pop Up Blocker ½ down. If box is checked then Pop Up Blocker is on. If unchecked, then Pop Up Blocker is off. "Marked 2"

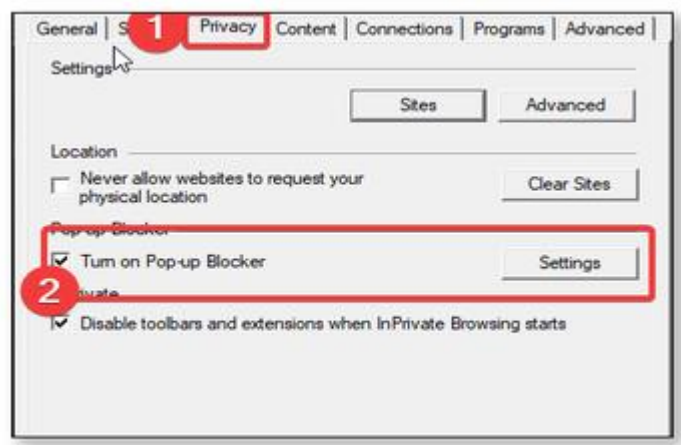

## **Chrome:**

### Step1:

Open Chrome browser go to the 3 dots in the upper right-hand corner. "Marked 1" Then choose Setting about <sup>3</sup>/<sub>4</sub> the way down. "Marked 2"

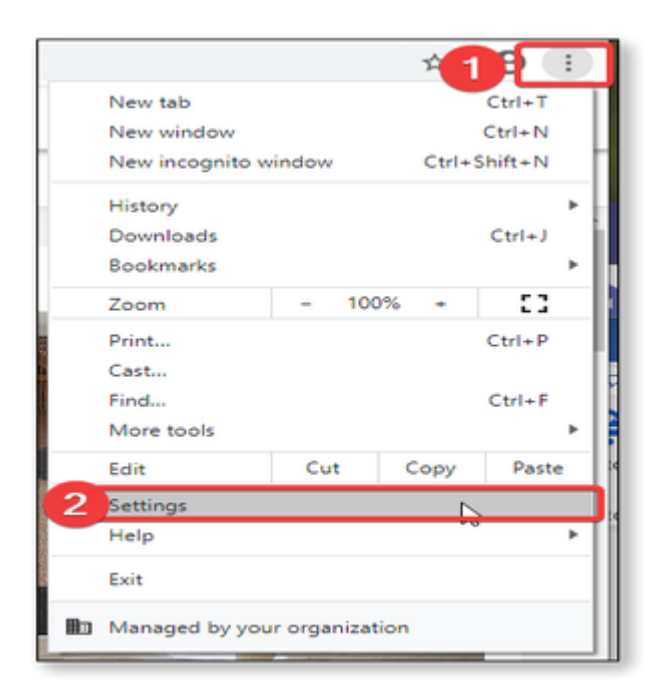

### Step 2:

On the left-hand side, you will see Privacy and Security choose that. "Marked 1" Then choose Site Settings. "Marked 2"

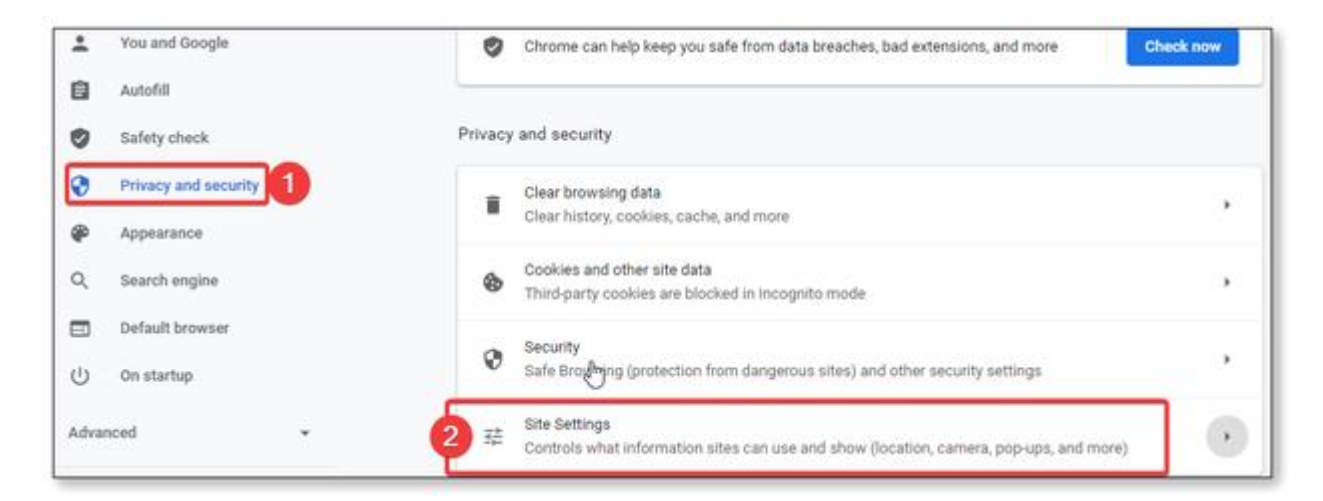

### Step 3:

Scroll all the way down and choose Pop Up and Redirects. "Marked 1"

| 1 | Pop-ups and redirects<br>Blocked | Þ |
|---|----------------------------------|---|
|---|----------------------------------|---|

### Step 4:

At the top you will see Blocked with a button beside it. "Marked 1" If the button is greyed out Pop Up Blocker is on. "Marked 2"

| ← Pop-ups and redirects | Q Search 2 |
|-------------------------|------------|
| 1 Blocked (recommended) |            |
|                         |            |

If button is blue, Pop Up Blocker is off.

| ← Pop-ups and redirects | Q Search |
|-------------------------|----------|
| Allowed                 |          |

# **Firefox:**

### Step 1:

Open Firefox browser go to the 3 lines in the upper right-hand corner. "Marked 1" Choose Options. "Marked 2"

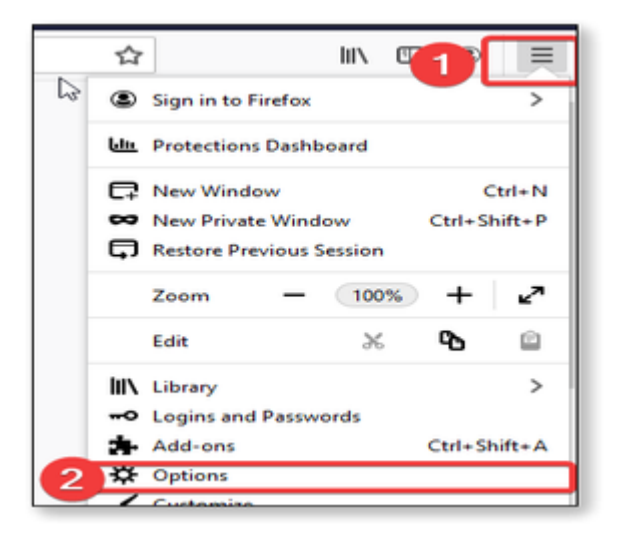

### Step 2:

Choose Privacy and Security

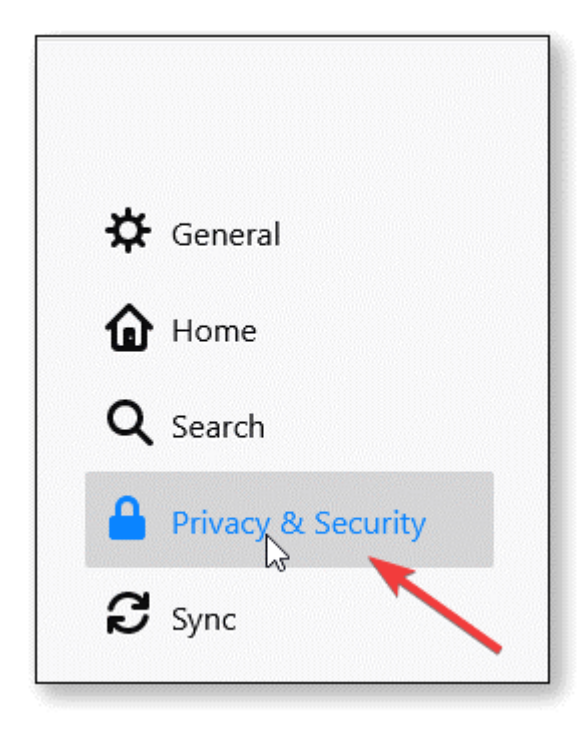

### Step 3:

Scroll about <sup>3</sup>/<sub>4</sub> of the way down. You will see Block Pup Up windows. If there is a blue check mark that mean Pop Up Blocker is on.

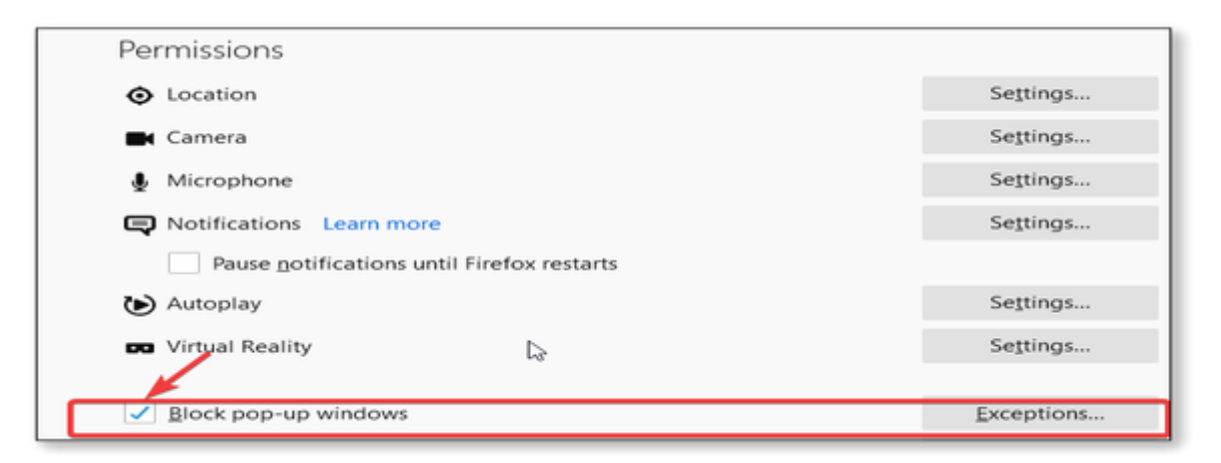

# Edge:

### Step 1:

Open Edge browser go to the 3 dots in the upper right-hand corner. "Marked 1"Choose Setting "Marked 2"

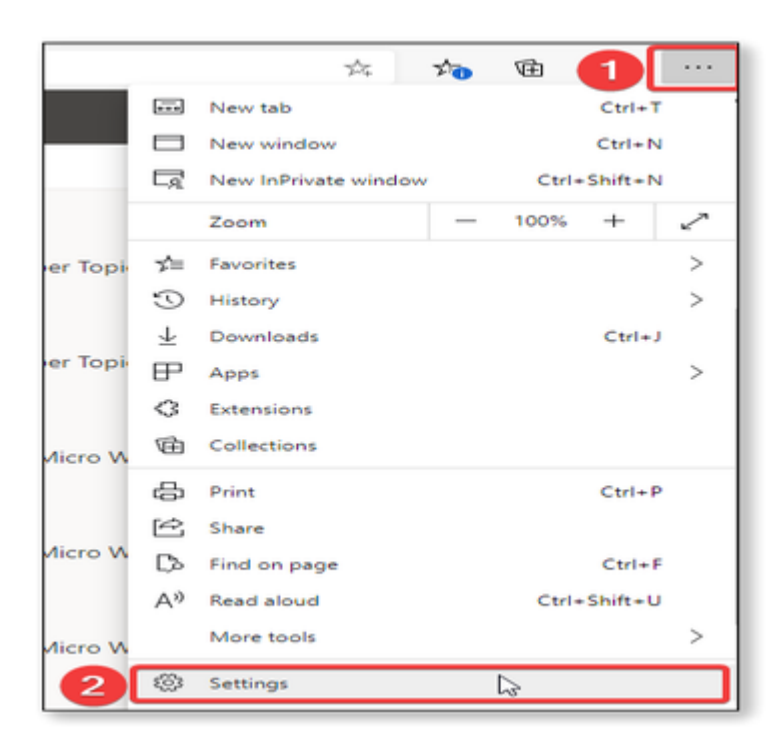

### Step 2:

On the left hand side you will see Site Permissions choose that one. "Marked 1" Then you will see Pop Ups and Redirects choose that one. "Marked 2"

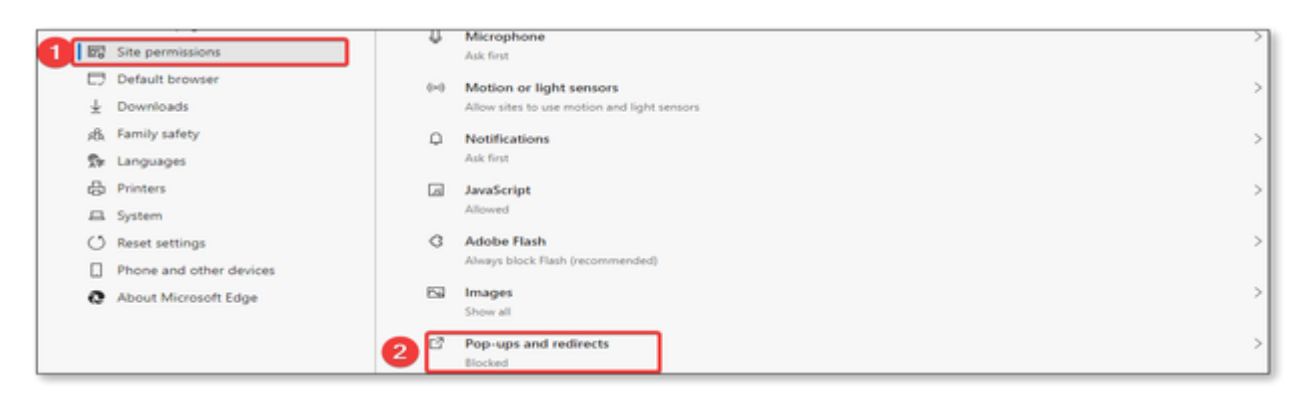

### Step 3:

You will see Block at the top with a button next to it. If the button is blue Pop Up Blocker is on.

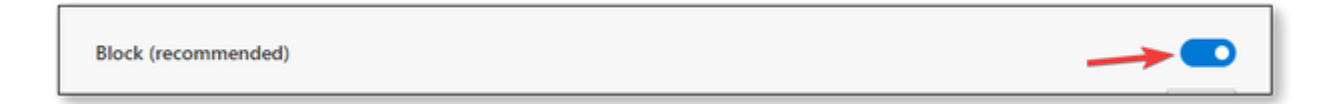

If the button is greyed out then Pop Up Blocker is off.

Block (recommended)

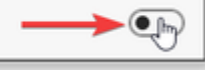